## Little Rock School District

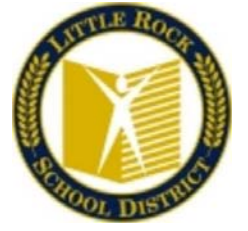

### Home Access Center (HAC) Instructions

Home Access Center (HAC) is a web-based tool that allows parents/guardians to monitor your child's attendance, schedule, grades, and classwork. This includes access to interim progress and report cards. It does require and Internet connection. To view student information, please follow steps below:

http://hac40.esp.k12.ar.us

OR

#### http://hac40.esp.k12.ar.us/HomeAccess

The following screen will be displayed (use the drop-down menu to select Little Rock School District)

| 🖬 Login                                      |                             |        |
|----------------------------------------------|-----------------------------|--------|
| Please enter your acc<br>Center.             | ount information for Home   | Access |
| Select a District:                           | Little Rock School District | × 🔻    |
| User Name:                                   |                             |        |
| Password:                                    |                             |        |
| Forgot My Username<br>Click Here to Register | or Password<br>for HAC      | Login  |

© 1990-2017 SunGard Public Sector Inc. All Rights Reserved. This program is PROPRIETARY and CONFIDENTIAL information of SunGard Public Sector Inc., and may not be disclosed or used except as expressly authorized in a license agreement controlling such use and disclosure. Unauthorized use of this program will result in legal proceedings, civil damages and possible criminal prosecution.

#### You will need to create two security questions the first time you login.

For example:

Favorite Color Red Favorite Pet Fido

Once you have entered your security questions, press the Continue to Home Access Center

The Home Page allows you to look at the classes and see a week's worth of information that may include assignments made by the teacher and the student's current grades in each class.

| Sungard Traini                                         | ng District             |                         |          |                  |        |                   |                |                     |        | Melind          | a Bradley 🔒 L      |
|--------------------------------------------------------|-------------------------|-------------------------|----------|------------------|--------|-------------------|----------------|---------------------|--------|-----------------|--------------------|
| Home Access                                            | Center                  |                         |          |                  |        |                   |                |                     | And    | rew Bradley     | Change Str         |
|                                                        |                         | Home                    | Attendar | nce Classes      | Gra    | es Student        | 2<br>Support R | egistration         |        |                 |                    |
| ek View Codenska                                       | School & Intest         |                         |          |                  |        |                   |                |                     |        |                 |                    |
| loday's News                                           |                         |                         |          |                  |        |                   |                |                     |        |                 |                    |
| 24/2016 - Progress Repor                               | ts - Progress Reports a | available on-line April | 15.      |                  |        |                   |                |                     |        |                 |                    |
|                                                        |                         |                         |          |                  |        |                   |                |                     |        |                 |                    |
| < > Monday M                                           | May 09, 2016 -          | Friday May 13           | 3, 2016  |                  |        |                   |                |                     | Today  | View Full       | Schedule           |
| Class                                                  | Current<br>Average      | Monday<br>05/09         | Day: M   | Tuesday<br>05/10 | Day: T | Wednesda<br>05/11 | Day: W         | / Thursday<br>05/12 | Day: R | Friday<br>05/13 | Day: F             |
| Photography<br>030 - 1) Per: 1<br>As, Mitchell         | 89.00                   |                         |          | Nature Pictures  | 8/10   |                   |                |                     |        | Test on Natur   | Pictures<br>98/100 |
| Calculus<br>412 - 1) Per. 2<br>Ms. Dawes               |                         |                         |          |                  |        |                   |                |                     |        |                 |                    |
| American<br>Bovernment<br>212 - 1) Per: 3<br>dr. Herda |                         |                         |          |                  |        |                   |                |                     |        |                 |                    |
| Marketing<br>743 - 2) Per: 4<br>Mr. Makya Ish-duoh     |                         |                         |          |                  |        |                   |                |                     |        |                 |                    |
| 900 - 1) Per: 5                                        |                         |                         |          |                  |        |                   |                |                     |        |                 |                    |

If you have more than one student in the Little Rock School District, you may change students at any time by clicking the Change Student button at the top right just below your name.

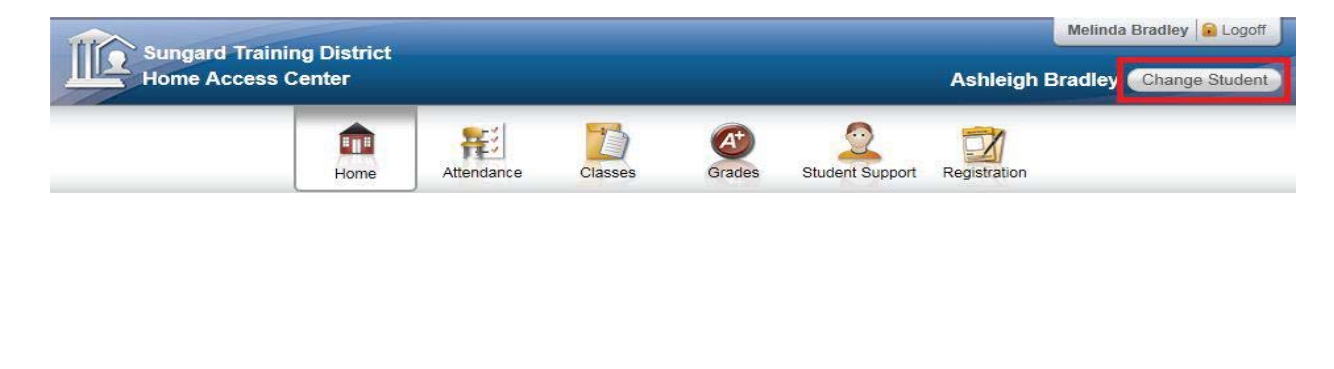

Select the student you would like to view. Click the Submit button

| Cł | oose Your Student                          |        |
|----|--------------------------------------------|--------|
| O  | Andrew Bradley<br>Building: 16 Grade: 12   |        |
| ۲  | Ashleigh Bradley<br>Building: 16 Grade: 10 |        |
|    |                                            |        |
|    |                                            |        |
|    |                                            |        |
|    |                                            |        |
|    |                                            | Cancel |

Place a check mark under the Email column to receive email alerts on Attendance, Course Average Classwork (Assignments).

| Sungard Training<br>Home Access Cen | District<br>Iter |             |                      |                      |                   |            |                 |              | Ashleigh F |
|-------------------------------------|------------------|-------------|----------------------|----------------------|-------------------|------------|-----------------|--------------|------------|
|                                     |                  |             | Home                 | Attendance           | Classes           | Grades     | Student Support | Registration |            |
| My Alerts                           |                  |             |                      |                      |                   |            |                 |              |            |
| Bradley, Andrew                     |                  |             |                      |                      |                   |            |                 |              |            |
| Alert Type                          | Email            | Mobile Push | Alert Details        |                      |                   | _          |                 |              |            |
| Attendance                          | 9                |             | Limit alerts to spec | ific absence code    | L                 |            |                 |              |            |
| Course Average                      |                  | E           | If my student recei  | ves a course aver    | age below         | % or above | 96.             |              |            |
| Discipline                          | ×.               | 10          | Limit alerts to spec | ific types of piscip | ine.              |            |                 |              |            |
| Classwork                           | 1                | 25          | If my student recei  | ves an assignmen     | t average below 7 | 70 % or a  | sbove %.        |              |            |
| Immunization                        | 1                | 10          | I would like to rece | ive immunization a   | alerts.           |            |                 |              |            |
| Bradley, Ashleigh                   |                  |             |                      |                      |                   |            |                 |              |            |
| Alert Type                          | Email            | Mobile Push | Alert Details        |                      |                   |            |                 |              |            |
| Attendance                          | ×.               | 25          | Limit alerts to spec | ific absence code    | £                 |            |                 |              |            |
| Course Average                      |                  | 10          | If my student recei  | ves a course aver    | age below         | % or above | 96.             |              |            |
| Discipline                          | 1                | 20          | Limit alerts to spec | the types of discipl | ine.              |            |                 |              |            |
| Classwork                           | 12               | 10          | If my student recei  | ves an assignmen     | t average below 7 | 70 % or a  | bove %          |              |            |
| Immunization                        | 191              | 21          | I would like to rece | ive immunization a   | elects.           |            |                 |              |            |

On your homepage, you will see Today's News and Week View. On the Week View screen it will display the classes that your student is in, as well as attendance, assignments, teacher link so that you can email, class averages, etc.

You can toggle back and forth, from week to week, by pressing the left and right arrows next to the week date.

| Week View Calendar School Links                                              |                          |
|------------------------------------------------------------------------------|--------------------------|
| Today's News                                                                 |                          |
| 03/24/2016 - Progress Reports - Progress Reports available on-line April 15. |                          |
| Monday May 02, 2016 - Friday May 06, 2016                                    | Today View Full Schedule |

You can always come back to the current week by pressing the Today button.

|                                              |                  |                                                   |               | Close           |
|----------------------------------------------|------------------|---------------------------------------------------|---------------|-----------------|
| Course:<br>Name:<br>Building:<br>Department: | 8<br>P<br>B<br>F | 30 - 1<br>Photography<br>suilding 16<br>Tine Arts | <i>,</i>      |                 |
| Teacher                                      | Room             | Periods                                           | Days          | Marking Periods |
| Ms. Mitchell                                 | 115              | 1                                                 | M, T, W, R, F | M1, M2, M3, M4  |

Clicking on the name of the Course gives you more information about the course.

Clicking on the name of the teacher will allow you to email them.

Clicking on a date will show you the schedule for that day.

| Schedule for Monday, May 2, 2016 |         |                     |                    |      |  |
|----------------------------------|---------|---------------------|--------------------|------|--|
| Period                           | Course  | Description         | Teacher            | Room |  |
| 1 (07:45 AM - 08:35 AM)          | 830 - 1 | Photography         | Ms. Mitchell       | 115  |  |
| 2 (08:40 AM - 09:30 AM)          | 412 - 1 | Calculus            | Ms. Dawes          | 117  |  |
| 3 (09:35 AM - 10:25 AM)          | 212 - 1 | American Government | Mr. Herda          | 107  |  |
| 4 (10:30 AM - 11:20 AM)          | 743 - 2 | Marketing           | Mr. Makya Ish-duoh | 201  |  |
| 5 (12:10 PM - 01:00 PM)          | 900 - 1 | Band                | Ms. King           | BAND |  |
| 6 (01:50 PM - 02:40 PM)          | 312 - 1 | Physics             | Ms. Jenkins        | 114  |  |
| 7 (02:45 PM - 03:35 PM)          | 112 - 1 | English 4           | Mr. Christopher    | 116  |  |

# Clicking on the current average for a class will give you information as to how the average was calculated

| Classw                | ork for          | the Cours                        | e               |         |        |                    | (                | Show A                          | II Average                   | s) Close                             |  |
|-----------------------|------------------|----------------------------------|-----------------|---------|--------|--------------------|------------------|---------------------------------|------------------------------|--------------------------------------|--|
| 830 - 1 Phot          | tography         |                                  |                 |         | Curren | t 9wk Avera        | ige 89.00        | %                               |                              |                                      |  |
| Date Due              | Date<br>Assigned | Assignment                       | Category        | Score   | Weight | Weighted<br>Score  | Average<br>Score | Total<br>Points                 | Weighted<br>Total<br>Points  | Percentag                            |  |
| 05/10/2016            |                  | <u>Nature</u><br><u>Pictures</u> | Classwork       | 8.00    | 1.00   | 8.00               | 8.33             | 10.00                           | 10.00                        | 80.00 %                              |  |
| 05/13/2016            |                  | Test on<br>Nature<br>Pictures    | Test            | 98.00   | 1.00   | 98.00              | 82.17            | 100.00                          | 100.00                       | 98.00 %                              |  |
| Categori              | es               |                                  |                 |         |        | _                  |                  |                                 |                              |                                      |  |
| Category              | Studen           | t's Points                       | / Maxim         | um Poir | nts    | = Perce            | nt v             | <sup>e</sup> Category<br>Veight | e C<br>Poir                  | ategory<br>nts                       |  |
| CLS<br>TST<br>Totals: | 8.00<br>98.00    |                                  | 10.00<br>100.00 |         |        | 80.00 %<br>98.00 % |                  | .00<br>.00<br>. <b>00</b>       | 0.80<br>0.98<br><b>1.7</b> 8 | 0.80000<br>0.98000<br><b>1.78000</b> |  |

Course overall average is: 1.78000/2.00 = 89.00 %

Clicking on an assignment will give you more information about the assignment.

|                |                     | Close |
|----------------|---------------------|-------|
| Course:        | 830 - 1 Photography |       |
| Assignment:    | Nature Pictures     |       |
| Category:      | Classwork           |       |
| Date Assigned: |                     |       |
| Date Due:      | 5/10/2016           |       |
| Points:        | 10.00               |       |
| Weight:        | 1.00                |       |
| Extra Credit:  | No                  |       |

If there was a discipline incident the week that is displayed, you can click on the date to view it.

| oday's N       | ws                                                          |
|----------------|-------------------------------------------------------------|
| 24/2016 - Prog | ress Reports - Progress Reports available on-line April 15. |

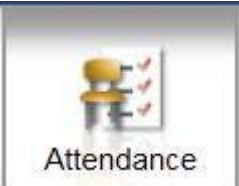

The **Attendance button** at the top of the screen will display a calendar view for attendance. You can also request Alerts for Attendance at the top of the page. You can toggle back and forth between months by pressing the  $\leq\leq$  and the  $\geq\geq$  button. There is a color code at the bottom of the screen.

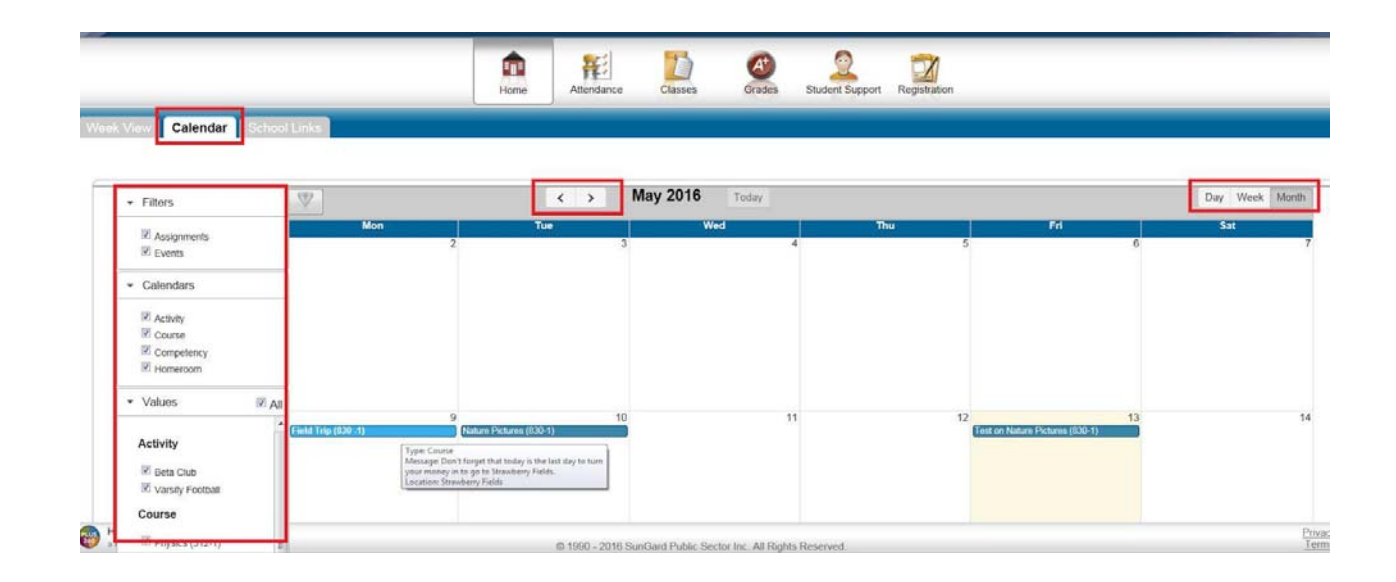

| Support Training District |      |            |         |        |                 |              | Melinda Bradley 🔒 Lo      |
|---------------------------|------|------------|---------|--------|-----------------|--------------|---------------------------|
| Home Access Center        |      |            |         |        |                 |              | Andrew Bradley Change Stu |
|                           | ŵ    | 崔          | D       | Ø      | 2               |              |                           |
|                           | Home | Attendance | Classes | Grades | Student Support | Registration |                           |

| lonth | View |
|-------|------|
|       |      |

|     |     |     | May 2016 |     |     |     |
|-----|-----|-----|----------|-----|-----|-----|
| Sun | Mon | Tue | Wed      | Thu | Fri | Sat |
| 1   | 2   | 3   | 4        | 5   | 6   | 7   |
| 8   | 9   | 10  | 11       | 12  | 13  | 14  |
| 15  | 16  | 17  | 18       | 19  | 20  | 21  |
| 22  | 23  | 24  | 25       | 26  | 27  | 28  |
| 29  | 30  | 31  |          |     |     |     |

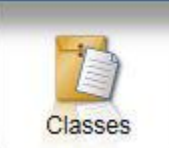

The **Classes Button** will display course assignments, including the dates assigned, due dates, categories, potential points, scores and any attachments for the Gradebook assignments available in a class.

|                                                                                                    | Home  | Attendance | Classes | Grades | Student Support | Registration |                      |
|----------------------------------------------------------------------------------------------------|-------|------------|---------|--------|-----------------|--------------|----------------------|
| asswork Schedule                                                                                                    |       |            |         |        |                 |              |                      |
|                                                                                                    |       |            |         |        |                 |              | (Expand All) Quick V |
| View Classwork for Report Card Run 4                                                                                | Ţ     | 1          |         |        |                 |              | Refresh Vi           |
| Show (All Classes)                                                                                                  | Class | -          |         |        |                 |              |                      |
|                                                                                                    |       |            |         |        |                 |              |                      |
| <u>112 - 1 English 4</u>                                                                                            |       |            |         |        |                 |              |                      |
| <u>112 - 1 English 4</u><br>212 - 1 American Government                                                             |       |            |         |        |                 |              |                      |
| 112 - 1 English 4           212 - 1 American Government           312 - 1 Physics                                   |       |            |         |        |                 |              |                      |
| 112 - 1 English 4           212 - 1 American Government           312 - 1 Physics           412 - 1 Calculus        |       |            |         |        |                 |              |                      |
| <u>112 - 1 English 4</u><br>212 - 1 American Government<br>312 - 1 Physics<br>412 - 1 Calculus<br>743 - 2 Marketing |       |            |         |        |                 |              |                      |

There are two buttons at the top right of the screen. The **Quick View/Full View** will allow you to toggle between a Quick View, which is an at-a-glance view, and a Full View, which has additional information related to averaging assignment scores.

The Expand All/Collapse All will allow you to toggle between Collapse All, which will allow you to view just the classes.

Expand All, which will allow you to see the class assignments and scores for each class. The + and - in the Collapse All will allow you to open and view the class, or collapse the class.

At the top left of the screen are options for selecting the Report Card Run, Classes to view and Order can be changed from Class to Date Due. After making your selection, press the Refresh View.

The Schedule Tab will allow you to see your student's schedule. Links are provided for viewing detailed course information and sending emails to teachers.

| ~ s                                                                      | ngard Training District                                                                             |                                       |                                                                                                    |         |                                                 |                                                                                           |                                                                                                    | Melinda                                                                                            | Bradley                                                            |
|--------------------------------------------------------------------------|----------------------------------------------------------------------------------------------------|---------------------------------------|----------------------------------------------------------------------------------------------------|---------|-------------------------------------------------|-------------------------------------------------------------------------------------------|----------------------------------------------------------------------------------------------------|----------------------------------------------------------------------------------------------------|--------------------------------------------------------------------|
| Ho                                                                       | me Access Center                                                                                    |                                       |                                                                                                    |         |                                                 |                                                                                           |                                                                                                    | Andrew Bradley                                                                                     | Change S                                                           |
|                                                                          |                                                                                                    | Home                                  | Attendance                                                                                         | Classes | Grades                                          | Student Support                                                                           | Registration                                                                                                    |                                                                                                    |                                                                    |
|                                                                          |                                                                                                    |                                       |                                                                                                    |         |                                                 |                                                                                           |                                                                                                    |                                                                                                    |                                                                    |
| asswork                                                                  | Schedule                                                                                            |                                       |                                                                                                    |         |                                                 |                                                                                           |                                                                                                    |                                                                                                    |                                                                    |
| asswork<br>Course                                                        | Description                                                                                         | Periods                               | Teacher                                                                                            |         | Room                                            | Days                                                                                      | Marking Periods                                                                                                    | Building                                                                                           | Status                                                             |
| asswork<br>Course<br>330 - 1                                             | Description<br>Photography                                                                          | Periods                               | Teacher<br><u>Ms. Mitchell</u>                                                                     |         | Room<br>115                                     | Days<br>M, T, W, R, F                                                                     | Marking Periods<br>M1, M2, M3, M4                                                                                                    | Building<br>Building 16                                                                            | Status                                                             |
| asswork<br>Course<br>330 - 1<br>412 - 1                                  | Description Photography Calculus                                                                    | Periods<br>1<br>2                     | Teacher<br>Ms. Mitchell<br>Ms. Dawes                                                               |         | Room<br>115<br>117                              | Days<br>M, T, W, R, F<br>M, T, W, R, F                                                    | Marking Periods<br>M1, M2, M3, M4<br>M1, M2, M3, M4                                                                                           | Building<br>Building 16<br>Building 16                                                             | Status<br>Active<br>Active                                         |
| asswork<br>Course<br>830 - 1<br>412 - 1<br>212 - 1                       | Description<br>Photography<br>Calculus<br>American Government                                       | Periods<br>1<br>2<br>3                | Teacher<br>Ms. Mitchell<br>Ms. Dawes<br>Mr. Herda                                                  |         | Room<br>115<br>117<br>107                       | Days<br>M, T, W, R, F<br>M, T, W, R, F<br>M, T, W, R, F                                   | Marking Periods<br>M1, M2, M3, M4<br>M1, M2, M3, M4<br>M1, M2, M3, M4                                                                         | Building<br>Building 16<br>Building 16<br>Building 16                                              | Status<br>Active<br>Active<br>Active                               |
| 2000<br>2000<br>2000<br>2000<br>2000<br>2000<br>2000<br>200              | Description<br>Photography<br>Calculus<br>American Government<br>Marketing                          | Periods<br>1<br>2<br>3<br>4           | Teacher<br>Ms. Mitchell<br>Ms. Dawes<br>Mr. Herda<br>Mr. Makya Ish-duoh                            | _       | Room<br>115<br>117<br>107<br>201                | Days<br>M, T, W, R, F<br>M, T, W, R, F<br>M, T, W, R, F<br>M, T, W, R, F                  | Marking Periods<br>M1, M2, M3, M4<br>M1, M2, M3, M4<br>M1, M2, M3, M4<br>M1, M2, M3, M4                                                       | Building<br>Building 16<br>Building 16<br>Building 16<br>Building 16                               | Status<br>Active<br>Active<br>Active<br>Active                     |
| Course<br>830 - 1<br>412 - 1<br>212 - 1<br>743 - 2<br>900 - 1            | Description Photography Calculus American Government Marketing Band                                 | Periods<br>1<br>2<br>3<br>4<br>5      | Teacher<br>Ms. Mitcheil<br>Ms. Dawes<br>Mr. Herda<br>Mr. Makya Ish-duoh<br>Ms. King                | _       | Room<br>115<br>117<br>107<br>201<br>BAND        | Days<br>M, T, W, R, F<br>M, T, W, R, F<br>M, T, W, R, F<br>M, T, W, R, F<br>M, T, W, R, F | Marking Penods<br>M1, M2, M3, M4<br>M1, M2, M3, M4<br>M1, M2, M3, M4<br>M1, M2, M3, M4<br>M1, M2, M3, M4                                      | Building<br>Building 16<br>Building 16<br>Building 16<br>Building 16<br>Building 16                | Status<br>Active<br>Active<br>Active<br>Active<br>Active           |
| Course<br>830 - 1<br>412 - 1<br>212 - 1<br>743 - 2<br>900 - 1<br>312 - 1 | Description     Photography     Calculus     American Government     Marketing     Band     Physics | Periods<br>1<br>2<br>3<br>4<br>5<br>6 | Teacher<br>Ms. Mitchell<br>Ms. Dawes<br>Mr. Herda<br>Mr. Makva Ish-duoh<br>Ms. King<br>Ms. Jenkins |         | Room<br>115<br>117<br>107<br>201<br>BAND<br>114 | Days<br>M, T, W, R, F<br>M, T, W, R, F<br>M, T, W, R, F<br>M, T, W, R, F<br>M, T, W, R, F | Marking Periods<br>M1, M2, M3, M4<br>M1, M2, M3, M4<br>M1, M2, M3, M4<br>M1, M2, M3, M4<br>M1, M2, M3, M4<br>M1, M2, M3, M4<br>M1, M2, M3, M4 | Building<br>Building 16<br>Building 16<br>Building 16<br>Building 16<br>Building 16<br>Building 16 | Status<br>Active<br>Active<br>Active<br>Active<br>Active<br>Active |

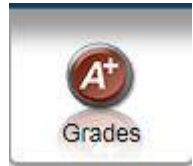

The Grades Button will allow you to see Interim Progress Reports (IPR),

Report Cards and in high school the Transcript for your student.

| A        | and Tableira District     |                                                                                                    |                |          |             |                 |              |     | Melin        | da Bradley 🔒 |
|----------|---------------------------|----------------------------------------------------------------------------------------------------|----------------|----------|-------------|-----------------|--------------|-----|--------------|--------------|
| Home     | Access Center             |                                                                                                    |                |          |             |                 |              | A   | ndrew Bradle | y Change S   |
|          |                           | Home                                                                                                    | Attendance     | Classes  | Grades      | Student Support | Registration |     |              |              |
| Report   | Card Transcript           |                                                                                                    |                |          |             |                 |              |     |              |              |
|          |                           |                                                                                                    |                |          |             |                 |              |     |              |              |
| nterim P | rogress Report For Friday | . September 1                                                                                                    | 11. 2015       |          |             |                 |              |     |              |              |
|          |                           |                                                                                                    |                |          |             |                 |              |     | anto         |              |
| OWNER    | Description               |                                                                                                    | Period         | Teacher  | 11          |                 | Room         | IPR | ABSE         | CM1          |
| 30 - 1   | Photography               |                                                                                                    | 1              | Ma. Mitt | thell       |                 | 115          | 100 |              | 10           |
| 12 - 1   | Calculus                  |                                                                                                    | 2              | Ms. Day  | WRS         |                 | 117          | 100 |              | 11           |
| 12 - 1   | American Government       |                                                                                                    | 3              | Mr. Hen  | da          |                 | 107          | 100 |              | 12           |
| 43 - 2   | Marketing                 |                                                                                                    | 4              | Mr. Mak  | wa ish-duoh |                 | 201          | 100 |              | 13           |
| 00 - 1   | Band                      |                                                                                                    | 5              | Ms. Kin  | a           |                 | BAND         | 100 |              | 10           |
| 12 - 1   | Physics                   |                                                                                                    | 6              | Ms. Jen  | kins        |                 | 114          | 100 |              | 11           |
| 12 - 1   | English 4                 |                                                                                                    | 7              | Mr. Chr  | istopher    |                 | 116          | 100 |              | 12           |
| Comment  | Legend                    |                                                                                                    |                |          |             |                 |              |     |              |              |
| Comment  | - 3-31                    | Descripte                                                                                                    | on .           |          |             |                 |              |     |              |              |
| 10       |                           | GOOD S                                                                                                    | TUDENT         |          |             |                 |              |     |              |              |
| 11       |                           | PARTICI                                                                                                    | PATES IN CLASS |          |             |                 |              |     |              |              |
| 12       |                           | GOOD A                                                                                                    | TTITUDE        |          |             |                 |              |     |              |              |
|          |                           | and the second second sec | ALCH ALCH ALCH |          |             |                 |              |     |              |              |

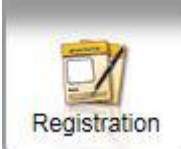

The Registration button displays Demographic Information, Transportation Information and Contact Information for your student. If changes need to be made, please contact your student's school or registration hub.

| Sungard Training District<br>Home Access Center                                                                                                    |                                                                                             |                                                                                |                                           | Ashl                             | Melinda Bra | idley 🔒 Log<br>hange Stud |
|----------------------------------------------------------------------------------------------------|---------------------------------------------------------------------------------------------|--------------------------------------------------------------------------------|-------------------------------------------|----------------------------------|-------------|---------------------------|
| Fin<br>Homy                                                                                                    | Attendance Classes                                                                          | Grades Student Supp                                                            | ort Registration                          |                                  |             |                           |
| emographic                                                                                                    |                                                                                             |                                                                                |                                           |                                  |             |                           |
| Student Name: Bradley, Ashleigh<br>Birth Date: 9/8/2001<br>House/Team:<br>Counselor: <u>Proud, Make-Me</u>                                                                   | Building: Building 16<br>Gender: Female<br>Calendar: 2015-2016 School Year<br>Homeroom: 118 |                                                                                | Grade: 10<br>Language: Eng<br>Homeroom Te | glish<br>acher: <u>Mr. Moore</u> |             |                           |
| Transportation                                                                                                    |                                                                                             |                                                                                |                                           |                                  |             |                           |
| To School<br>Information cannot be found relating to how this student is transporte<br>From School<br>Information cannot be found relating to how this student is transporte | i to school.<br>I from school.                                                              |                                                                                |                                           |                                  |             |                           |
| Contacts                                                                                                    |                                                                                             |                                                                                |                                           |                                  |             |                           |
| Student                                                                                                    |                                                                                             |                                                                                |                                           |                                  |             |                           |
| Student Mailing Address<br>Ashleigh Bradley<br>1520 Central Ave<br>BETHLEHEM, PA 18015                                                                                       |                                                                                             | Student Address<br>Ashleigh Bradley<br>1620 Central Ave<br>BETHLEHEM, PA 18015 |                                           |                                  |             |                           |
| Guardian                                                                                                    |                                                                                             |                                                                                |                                           |                                  |             |                           |
| Guardian<br>Melinda Bradley<br>1620 Central Ave<br>BETHLEHEM, PA 18015                                                                                                    |                                                                                             | Guardian<br>Marshall Bradley<br>1620 Central Ave<br>BETHLEHEM, PA 18015        |                                           |                                  |             |                           |
| Home Phone: (501) 580-4887                                                                                                    | Ì                                                                                           | Home Phone: (501) 580-4887                                                     |                                           |                                  |             |                           |
| Other Contacts                                                                                                    |                                                                                             |                                                                                |                                           |                                  |             |                           |
| Emergency Contact<br>Joanne & Mark Bradley<br>1633 Broad St<br>BETHLEHEM, PA 18015                                                                                           |                                                                                             | Other Contact<br>Andrew Bradley<br>1620 Central<br>BETHLEHEM, PA 18015         |                                           |                                  |             |                           |